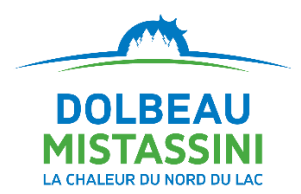

#### 1. Si ce n'est pas déjà fait, inscrivez-vous à Bciti+ Dolbeau-Mistassini.

À partir du site Web de la Ville ou de l'application, procédez à votre inscription. Vous aurez seulement besoin d'une adresse courriel et d'un mot de passe!

Après votre inscription, vous recevrez un courriel de validation. Si vous ne le recevez pas, vérifiez dans vos courriels indésirables et assurez-vous d'autoriser les courriels en provenance de la plateforme. Cela vous permettra de toujours recevoir nos messages à l'avenir!

Si vous avez un appareil mobile, n'hésitez pas à télécharger l'application pour profiter pleinement des services de Bciti+.

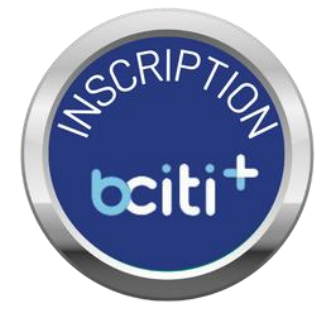

### 2. Si ce n'est pas déjà fait, demandez votre carte numérique Bciti+ sous l'onglet Ma carte.

La carte numérique Bciti+ vous permet de vous inscrire ou de lier plusieurs de vos comptes municipaux au même endroit. Vous serez automatiquement inscrits à la plateforme d'inscriptions en loisirs ainsi qu'à notre service d'alertes municipales en cas d'urgence, en plus d'avoir accès à une foule d'informations au bout des doigts.

Vous aurez besoin de compléter votre profil avec une photo. Une preuve d'adresse pourrait aussi être exigée. Au besoin, consultez notre guide ou nos vidéos d'aide disponibles au <u>www.ville.dolbeau-mistassini.qc.ca/citoyens/portail-bciti</u>.

L'approbation de votre carte doit être réalisée par un membre du personnel de la Ville. Cela peut donc occasionner un délai de 24 h à 48 h, en fonction du moment où vous faites votre demande. Vous recevrez un courriel une fois votre carte activée. Vous êtes maintenant prêt à vous inscrire!

### 3. Accédez aux inscriptions en loisirs (Voir images au verso)

- a. Rendez-vous dans l'onglet Ma carte et sélectionnez la carte Inscription en loisirs.
- b. Utilisez le bouton Connexion visible sur la carte Inscription en loisirs.

Après quelques secondes, vous serez redirigé vers le module d'inscriptions!

Attention, le bouton connexion apparaît seulement sur les comptes *Parents* et non sur les comptes *Enfants*. Vous devez donc utiliser le compte d'un adulte pour inscrire un enfant.

# Si vous avez des questions ou pour obtenir de l'aide, n'hésitez pas à contacter le Service des loisirs sur les heures d'ouverture au 418 276-0160, poste 2400.

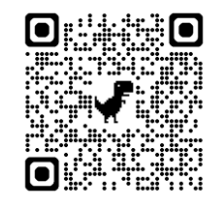

Bciti pour iOS (Apple)

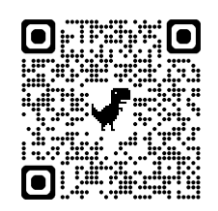

Bciti+ pour Android (Google)

## Comment accédez aux inscriptions?

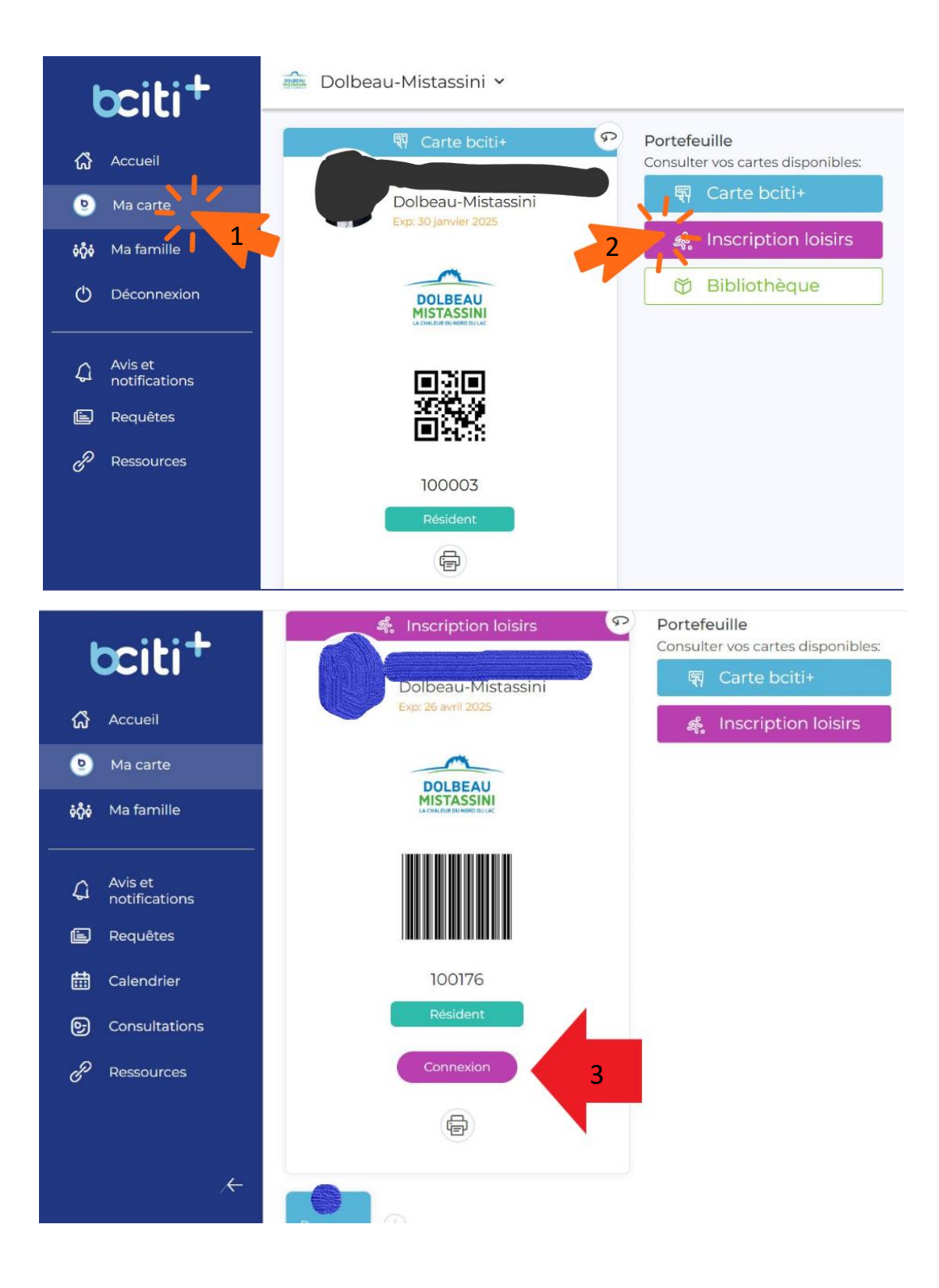